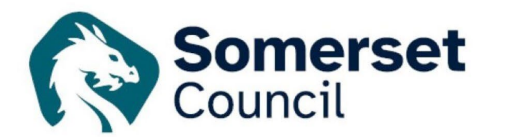

## To create an email notification for new applications or decisions in your area

You can receive notifications of any new applications either received or decided within your local area by using the advanced search.

Go to 'Simple Search' <a href="http://publicaccess.mendip.gov.uk/online-applications/">http://publicaccess.mendip.gov.uk/online-applications/</a>

Log into 'Public Access' using your email address and password

Click on the 'Search' drop down and go to 'Planning – Advanced Search'

On the screen that appears, scroll down to 'Application Details' area. You can set up the search by ward, or by parish – just pick from the drop down.

(For small villages that sit within another parish you can narrow down the search to them by entering their name into the address field at the bottom of the section):

Enter today's date into the first 'Date Validated Box', but leave the second box blank

| Description Keyword:                                            |                                                     |                                    |                                |                  |                               |                                 |         |
|-----------------------------------------------------------------|-----------------------------------------------------|------------------------------------|--------------------------------|------------------|-------------------------------|---------------------------------|---------|
| Applicant Name:                                                 |                                                     |                                    |                                |                  |                               |                                 |         |
| Application Type:                                               | All                                                 |                                    |                                | ~                | ]                             |                                 |         |
| Ward:                                                           | All                                                 |                                    |                                | ~                | ]                             |                                 |         |
| Parish:                                                         | Cranmore Pa                                         | rish Council                       |                                | ~                | Ĵ                             |                                 |         |
| Status:                                                         | All                                                 |                                    |                                | ~                | Ĵ                             |                                 |         |
| Decision:                                                       | All                                                 |                                    |                                | ~                | Ĵ                             |                                 |         |
| Appeal Status:                                                  | All                                                 | All                                |                                |                  | Ĵ                             |                                 |         |
| Appeal Decision:                                                | All                                                 | All                                |                                |                  | )                             |                                 |         |
| Development Type:                                               | All                                                 |                                    |                                |                  | ]                             |                                 |         |
| Address:                                                        |                                                     |                                    |                                |                  | J<br>                         |                                 |         |
| Dates                                                           |                                                     |                                    |                                |                  |                               |                                 |         |
| Jales                                                           |                                                     |                                    |                                |                  |                               |                                 |         |
| Enter a date range (a start d<br>(e.g. 21/06/2008). Alternative | ate and an end date) fo<br>ely, click on the calend | or the criteria t<br>ar button and | hat you are in<br>bick a date. | terested in. The | late fields may be entered ma | nually using the date format dd | /mm/yyy |
| Date Received:                                                  |                                                     | to:                                |                                |                  |                               |                                 |         |
| Date Validated:                                                 | 07/12/2015                                          | to:                                |                                |                  |                               |                                 |         |
| Date Actual Committee:                                          |                                                     | to:                                |                                |                  |                               |                                 |         |
| Decision Date:                                                  |                                                     | to:                                |                                |                  |                               |                                 |         |
|                                                                 |                                                     | to:                                |                                | 11171            |                               |                                 |         |
| Appeal Decision Date:                                           |                                                     |                                    |                                |                  |                               |                                 |         |

Click on the 'Search' button at the bottom of the page.

If the search shows that nothing matches the criteria, then pick an earlier date (not all areas received applications of a weekly basis).

When a list appears, click on the 'Save Search' button

| Refine Search 📓 Save Search 🚔 Print |
|-------------------------------------|
|                                     |
|                                     |

In the new screen that appears, give the search a title and click 'Yes' to notify via email about new search results. Then click 'Save'

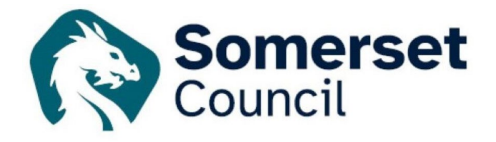

| My Profile » Save Search                                 |                                                |
|----------------------------------------------------------|------------------------------------------------|
| Saved Search Options                                     |                                                |
| Search Title (editable)<br>Notify me via email about new | Planning Applications Received ×<br>● Yes ○ No |
| search results<br>Last Run Date                          | Search not run yet.                            |
|                                                          | Save Cancel                                    |

You will be notified by email of each new application that is received, or if you edit your search you can turn that functionality off, and just run the report when you wish, amending the dates to suit your needs.

The process is the same for decision notices follow the above instructions, but instead of adding the date into the 'Date Validated' box, add it into the 'Decision Date' box.

To run, edit or delete a saved search at any time, go into the 'My Profile' dropdown and click on' Saved Searches'.

|                 |                  |                   |                                          |                                             | Help with this p |
|-----------------|------------------|-------------------|------------------------------------------|---------------------------------------------|------------------|
| 🖋 Your sear     | rch has b        | een savec         | d. You can re-run ar                     | nd edit your search on this page at any tin | ne.              |
|                 |                  |                   |                                          |                                             |                  |
| Profile Details | Saved S          | earches           | Notified Applications                    | Tracked Applications                        |                  |
| Profile Details | Saved So<br>Edit | earches<br>Delete | Notified Applications<br>Search Title \$ | Tracked Applications                        | Search Type 🗘    |

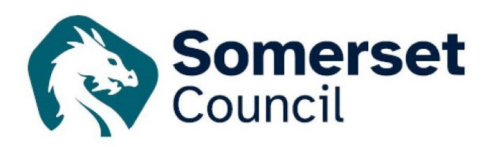